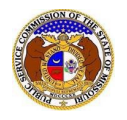

To close a company representative for a company:

NOTE: Users must have a 'Professional Account' and linked to the company as their Official Representative.

- 1) Navigate to EFIS.
- 2) Click the Log In link located in the *Header Links* in the upper, right-hand corner.

MISSOURI PUBLIC SERVICE COMMISSION

- 3) In the Email Address field, input the user's email address registered with their user account.
- 4) In the **Password** field, input the user's password.
- 5) Click the **Log In** button.

| Login         |                                                  | e Help |
|---------------|--------------------------------------------------|--------|
| Email Address |                                                  |        |
| Password      |                                                  | Ø      |
|               | Log in                                           |        |
|               | Forgot your password?<br>Register as a new user? |        |

- 6) Once logged in, users are always directed to their *Dashboard*.
  - a) If the user isn't directed to their Dashboard, select the **Dashboard** link located in the *Header Links* in the upper, right-hand corner.

| ELECTRONIC FILING AND INFORMATION SYSTEM |
|------------------------------------------|
|------------------------------------------|

#### **OPTION 1**

- 1) Select the Company Representative tab.
- 2) Select the **Display** link to display all linked companies for the user.

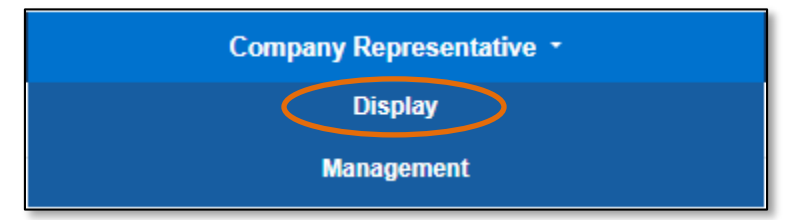

3) Click on the name of the company under the **Company** column in which the representative needs to be closed from.

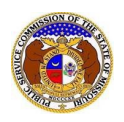

|               | Dashboard One                  |                                        |                |                                              |                             |                |                       |              |
|---------------|--------------------------------|----------------------------------------|----------------|----------------------------------------------|-----------------------------|----------------|-----------------------|--------------|
|               | Account *                      | Company Representative *               | Sub            | omission List                                | Email Subscription List     | Request Li     | st                    | Service List |
|               | Company Representative Display |                                        |                |                                              |                             |                |                       |              |
|               |                                | Representative Status                  | Approved       |                                              | ~                           |                |                       |              |
|               |                                | Company                                | (Select)       |                                              | ~                           |                |                       |              |
|               |                                | Representative Type                    | (Select)       |                                              | *                           |                |                       |              |
|               | Company                        | Repres                                 | entative Type  | Address                                      | Email Address               | Phone          | Representative Status |              |
| O View        | Electric Company Mis           | souri (Electric) (Investor) Official I | Representative | 123 East Main St<br>Jefferson City, MO 65101 | professional.user@gmail.com | (123) 456-7890 | Approved              | Close        |
| O View        | Electric Missouri, Inc.        | (Electric) (Investor) Official         | Representative | 123 East Main St<br>Jefferson City, MO 65101 | professional.user@gmail.com | (123) 456-7890 | Approved              | Close        |
| O View        | IVoIP Missouri, Inc. (T        | elephone - IVoIP) Official             | Representative | 123 East Main St<br>Jefferson City, MO 65101 | professional.user@gmail.com | (123) 456-7890 | Approved              | Close        |
| <b>⊘</b> View | IVoIP MO, Inc. (Teleph         | none - IVoIP) Official                 | Representative | 123 East Main St<br>Jefferson City, MO 65101 | professional.user@gmail.com | (123) 456-7890 | Approved              | Close        |
| <b>⊘</b> View | Video Franchise Misse          | ouri, Inc. (Video) Official            | Representative | 123 East Main St<br>Jefferson City, MO 65101 | professional.user@gmail.com | (123) 456-7890 | Approved              | Close        |
| O View        | Video Missouri, Inc. (V        | /ideo) Official                        | Representative | 123 East Main St<br>Jefferson City, MO 65101 | professional user@gmail.com | (123) 456-7890 | Approved              | Close        |

- 4) On the Company Information page, scroll to the Representatives section.
- 5) Click the View button in front of the representative to open the representative's information.

|                            |                                                      | ompany Representative                                                                                          |                                                                                                    |                                                                                                    |
|----------------------------|------------------------------------------------------|----------------------------------------------------------------------------------------------------|----------------------------------------------------------------------------------------------------|----------------------------------------------------------------------------------------------------|
| <u>Representative Type</u> | Name                                                 | Address                                                                                                    | Email Address                                                                                                    | Phone                                                                                                    |
| Attorney                   | Doe, John                                            | 123 East Main St<br>Jefferson City, MO 65101                                                                   | johndoe@gmail.com                                                                                                    | Work: (123) 456-7890                                                                                                    |
| Official Representative    | User, Professional                                   | 123 East Main St<br>Jefferson City, MO 65101                                                                   | professional.user@gmail.com                                                                                                    | Work: (123) 456-7890                                                                                                    |
|                            | Representative Type Attorney Official Representative | Representative Type     Name       Attorney     Doe, John       Official Representative     User, Professional | Representative Type     Name     Address       Attorney     Doe, John     123 East Main St<br>Jefferson City, MO 65101       Official Representative     User, Professional     123 East Main St<br>Jefferson City, MO 65101 | Representative Type         Name         Address         Email Address           Attorney         Doe, John         123 East Main St<br>Jefferson City, MO 65101         johndoe@gmail.com           Official Representative         User, Professional         123 East Main St<br>Jefferson City, MO 65101         professional.user@gmail.com |

6) Click the **Close** button at the top of the *Company Representative Display* page.

| Company Representative                       | Display                                         |                      | 🔒 Print | 🖋 Edit | Close | 🕑 Help |
|----------------------------------------------|-------------------------------------------------|----------------------|---------|--------|-------|--------|
| Representative Status                        | Approved                                        |                      |         |        |       |        |
| Name                                         | John Doe                                        |                      |         |        |       |        |
| Company                                      | Electric Company Missouri (Electric) (Investor) |                      |         |        |       |        |
| Representative Type                          | Attorney                                        |                      |         |        |       |        |
| Address                                      |                                                 | Email                |         |        |       |        |
| 123 East Main St<br>Jefferson City, MO 65101 |                                                 | johndoe@gmail.com    |         |        |       |        |
| <i>y</i>                                     |                                                 | Phone                |         |        |       |        |
|                                              |                                                 | Work: (123) 456-7890 |         |        |       |        |
|                                              |                                                 |                      |         |        |       |        |
|                                              |                                                 |                      |         |        |       |        |

- a) A pop-up message is displayed which makes the user confirm their selection.
- b) Select the **Confirm** button to confirm the closure or click the **Cancel** button to cancel the closure.

| Confirm                                     | × |
|---------------------------------------------|---|
| Are you sure you want to close this record? |   |
| Confirm Cancel                              |   |

7) A message will be displayed at the top of the *Company Representative Display* page letting the user know the representative has been closed.

| John Doe has been closed as an Attorney company representative for Electric Company Missouri (Electric) (Investor). |                            |  |  |  |  |  |  |
|----------------------------------------------------------------------------------------------------|----------------------------|--|--|--|--|--|--|
| Company Representative Display                                                                                      |                            |  |  |  |  |  |  |
| Representative Status                                                                                               | Closed (8/14/2023 2:41 PM) |  |  |  |  |  |  |
| Name                                                                                                    | John Doe                   |  |  |  |  |  |  |

#### **OPTION 2**

- 1) Select the **Company Representative** tab.
- 2) Select the **Management** link to display all linked companies for the user.

| Company Representative - |
|--------------------------|
| Display                  |
| Management               |

3) Click the **View** button in front of the company/representative which needs to be closed.

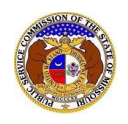

|                       | Dashboard Orec                                  |                     |                                         |                                              |                             |                |                       |              |
|-----------------------|-------------------------------------------------|---------------------|-----------------------------------------|----------------------------------------------|-----------------------------|----------------|-----------------------|--------------|
| Α                     | Account - Company Representative -              |                     | Submission List Email Subscription List |                                              | il Subscription List        | Request List   |                       | iervice List |
|                       | Company Representative Management               |                     |                                         |                                              |                             |                |                       |              |
| Representative Status |                                                 |                     | Approved                                |                                              | ~                           |                |                       |              |
|                       | Company                                         |                     | (Select)                                |                                              | ~                           |                |                       |              |
|                       |                                                 | Representative Type | (Select)                                |                                              | ~                           |                |                       |              |
|                       | Company                                         | Name                | Representative Type                     | Address                                      | Email Address               | Phone          | Representative Status |              |
| • View                | Electric Company Missouri (Electric) (Investor) | User, Professional  | Official Representative                 | 123 East Main St<br>Jefferson City, MO 65101 | professional.user@gmail.com | (123) 456-7890 | Approved              |              |
| • View                | Electric Missouri, Inc. (Electric) (Investor)   | Doe, Jane           | Attorney                                | 123 East Main St<br>Jefferson City, MO 65101 | janedoe@gmail.com           |                | Approved              | Close        |
| O View                | Electric Missouri, Inc. (Electric) (Investor)   | User, Professional  | Official Representative                 | 123 East Main St<br>Jefferson City, MO 65101 | professional.user@gmail.com | (123) 456-7890 | Approved              |              |
| O View                | IVoIP Missouri, Inc. (Telephone - IVoIP)        | User, Professional  | Official Representative                 | 123 East Main St<br>Jefferson City, MO 65101 | professional.user@gmail.com | (123) 456-7890 | Approved              |              |
| O View                | IVoIP MO, Inc. (Telephone - IVoIP)              | User, Professional  | Official Representative                 | 123 East Main St<br>Jefferson City, MO 65101 | professional.user@gmail.com | (123) 456-7890 | Approved              |              |
| View                  | Video Franchise Missouri, Inc. (Video)          | User, Professional  | Official Representative                 | 123 East Main St<br>Jefferson City, MO 65101 | professional.user@gmail.com | (123) 456-7890 | Approved              |              |
| O View                | Video Missouri, Inc. (Video)                    | User, Professional  | Official Representative                 | 123 East Main St<br>Jefferson City, MO 65101 | professional.user@gmail.com | (123) 456-7890 | Approved              |              |

### 4) Click the **Close** button at the top of the *Company Representative Display* page.

| Company Representative                       | Display                                  |                                                 | 🔒 Print | 🖋 Edit | Close | Help |
|----------------------------------------------|------------------------------------------|-------------------------------------------------|---------|--------|-------|------|
| Representative Status                        | Approved                                 |                                                 |         |        |       |      |
| Name                                         | John Doe                                 |                                                 |         |        |       |      |
| Company                                      | Electric Company Missouri (Electric) (In | Electric Company Missouri (Electric) (Investor) |         |        |       |      |
| Representative Type                          | Attorney                                 |                                                 |         |        |       |      |
| Address                                      |                                          | Email                                           |         |        |       |      |
| 123 East Main St<br>Jefferson City, MO 65101 |                                          | johndoe@gmail.com                               |         |        |       |      |
|                                              |                                          | Phone                                           |         |        |       |      |
|                                              |                                          | Work: (123) 456-7890                            |         |        |       |      |
|                                              |                                          |                                                 |         |        |       |      |
|                                              |                                          |                                                 |         |        |       |      |

- c) A pop-up message is displayed which makes the user confirm their selection.
- d) Select the **Confirm** button to confirm the closure or click the **Cancel** button to cancel the closure.

| Confirm                                     | × |
|---------------------------------------------|---|
| Are you sure you want to close this record? |   |
| Confirm Cancel                              |   |

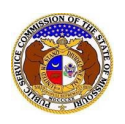

5) A message will be displayed at the top of the *Company Representative Display* page letting the user know the representative has been closed.

| John Doe has been closed as an Attorney company representative for Electric Company Missouri (Electric) (Investor). |                            |  |  |  |  |  |  |
|----------------------------------------------------------------------------------------------------|----------------------------|--|--|--|--|--|--|
| Company Representative Display                                                                                      |                            |  |  |  |  |  |  |
| Representative Status                                                                                               | Closed (8/14/2023 2:41 PM) |  |  |  |  |  |  |
| Name                                                                                                    | John Doe                   |  |  |  |  |  |  |

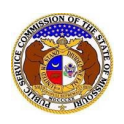

#### **OPTION 3**

1) Select the 'Company & User Management' tab.

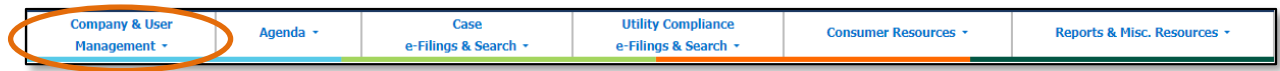

2) Select the 'Company Search' link.

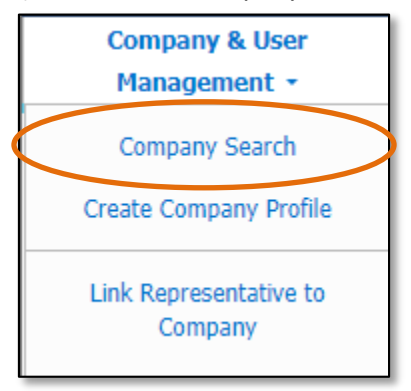

- 3) On the *Company Search* page, complete the following information:
  - a) In the **Company** field, input the company's name.
  - b) Click the **Search** button; or click the **Clear** button to clear all fields and start over.

|                   |              | Company Search             |                                   |
|-------------------|--------------|----------------------------|-----------------------------------|
| Search Criteria 💌 |              |                            | e Help                            |
| Utility Type      | Company Type | Company                    | EFIS Company Status               |
| (Select)          | ✓ (Select)   | ✓                          | Both 🗸                            |
|                   |              | Include Related Companies: |                                   |
| Email Address     | Address      | City                       | State                             |
|                   | 1234 Main St |                            | (Select)                          |
| Zip               | Country      | Phone Number               | Certification/Registration Status |
|                   | (Select)     | ~                          | (Select) ~                        |
|                   |              | Search Clear               |                                   |
|                   |              | Courter Courter            |                                   |

- 4) A list of companies matching the search criteria will be displayed below the Search button.
- 5) Click on the company name in the **Company** column to view the company's information.

|                              |                                       |       |                                                   | Search complete. The results are displayed |                          |         | below.       |                            |                   |                      |
|------------------------------|---------------------------------------|-------|---------------------------------------------------|--------------------------------------------|--------------------------|---------|--------------|----------------------------|-------------------|----------------------|
|                              |                                       |       |                                                   | :                                          | Search                   |         | Clear        | ]                          |                   |                      |
| Returning 1/1                |                                       |       |                                                   |                                            |                          |         |              |                            |                   |                      |
| Company ^                    | <u>Utility Type</u>                   | Email | Address                                           |                                            | Phone Number             | EFIS Co | mpany Status | Certification/Registration | Parent<br>Company | Doing Business<br>As |
| Electric Company<br>Missouri | Electric<br>Company Type:<br>Investor |       | 123 East Main S<br>Jefferson City, N<br>(Primary) | St<br>MO 65101                             | Work: (123) 456-<br>7890 | Open    |              | Certificated<br>SOR, AR    |                   |                      |

- 6) On the *Company Information* page, scroll to the *Representatives* section.
- 7) Click the **View** button in front of the representative to open the representative's information.

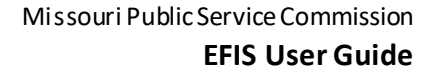

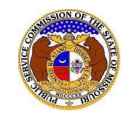

| Representatives 🔻 Add Company Representative |                         |                    |                                              |                             |                      |  |
|----------------------------------------------|-------------------------|--------------------|----------------------------------------------|-----------------------------|----------------------|--|
|                                              | Representative Type     | <u>Name</u>        | Address                                      | Email Address               | Phone                |  |
| • View                                       | Attorney                | Doe, John          | 123 East Main St<br>Jefferson City, MO 65101 | johndoe@gmail.com           | Work: (123) 456-7890 |  |
| • View                                       | Official Representative | User, Professional | 123 East Main St<br>Jefferson City, MO 65101 | professional.user@gmail.com | Work: (123) 456-7890 |  |

8) Click the **Close** button at the top of the *Company Representative Display* page.

| Company Representative                       | Display                                  |                      | 🖶 Print | 🖋 Edit | Close | 🕑 Help |
|----------------------------------------------|------------------------------------------|----------------------|---------|--------|-------|--------|
| Representative Status                        | Approved                                 |                      |         |        |       |        |
| Name                                         | John Doe                                 |                      |         |        |       |        |
| Company                                      | Electric Company Missouri (Electric) (In | vestor)              |         |        |       |        |
| Representative Type                          | Attorney                                 |                      |         |        |       |        |
| Address                                      |                                          | Email                |         |        |       |        |
| 123 East Main St<br>Jefferson City, MO 65101 |                                          | johndoe@gmail.com    |         |        |       |        |
|                                              |                                          | Phone                |         |        |       |        |
|                                              |                                          | Work: (123) 456-7890 |         |        |       |        |
|                                              |                                          |                      |         |        |       |        |
|                                              |                                          |                      |         |        |       |        |

- e) A pop-up message is displayed which makes the user confirm their selection.
- f) Select the **Confirm** button to confirm the closure or click the **Cancel** button to cancel the closure.

| Confirm                                     | × |
|---------------------------------------------|---|
| Are you sure you want to close this record? |   |
| Confirm Cancel                              |   |

9) A message will be displayed at the top of the *Company Representative Display* page letting the user know the representative has been closed.

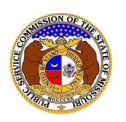

| John Doe has been closed as an Attorney company representative for Electric Company Missouri (Electric) (Investor). |                            |             |  |  |  |
|----------------------------------------------------------------------------------------------------|----------------------------|-------------|--|--|--|
| Company Representative                                                                                              | Display                    | Print Print |  |  |  |
| Representative Status                                                                                               | Closed (8/14/2023 2:41 PM) |             |  |  |  |
| Name                                                                                                    | John Doe                   |             |  |  |  |

For additional assistance, please contact the Data Center at (573) 751-7496 or dcsupport@psc.mo.gov.